# TUTORIAL PARA DIRECTORES Y DOCENTES

## VER CALIFICACIONES

## **Nivel Secundario**

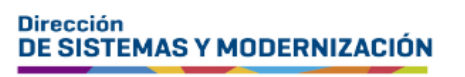

Ministerio de EDUCACIÓN

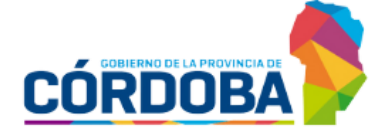

Subsecretaría de Fortalecimiento Institucional

### ÍNDICE

| VER CALIFICACIONES                              | 3 |
|-------------------------------------------------|---|
| 1 . А с с с с с                                 | Λ |
| I. Acceso                                       | 4 |
| 2. Ver Calificaciones                           | 5 |
|                                                 |   |
| 2.1 Ver Calificaciones establecimientos con NRA | 6 |

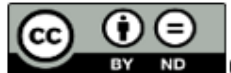

EV ND Contenido disponible bajo <u>Licencia Creative Commons</u> Atribución-<u>SinDerivar</u> 2.5 Argentina.

### Sistema Gestión Estudiantes

#### **VER CALIFICACIONES**

- A través de esta funcionalidad, se pueden ver las calificaciones registradas por el docente, dentro del Sistema Gestión Estudiantes (SGE).
- El directivo puede ver las calificaciones de todos los estudiantes del establecimiento, mientras que el personal autorizado, preceptor y docente, puede ver las calificaciones de los cursos y espacios curriculares que tienen a su cargo.
- Es posible descargar la información en un archivo PDF.

#### **1. Acceso**

El acceso a "Ver Calificaciones" se encuentra dentro de la opción "Progreso y Calificaciones".

También es posible hacerlo desde la sección 🗹 Accesos Directos .

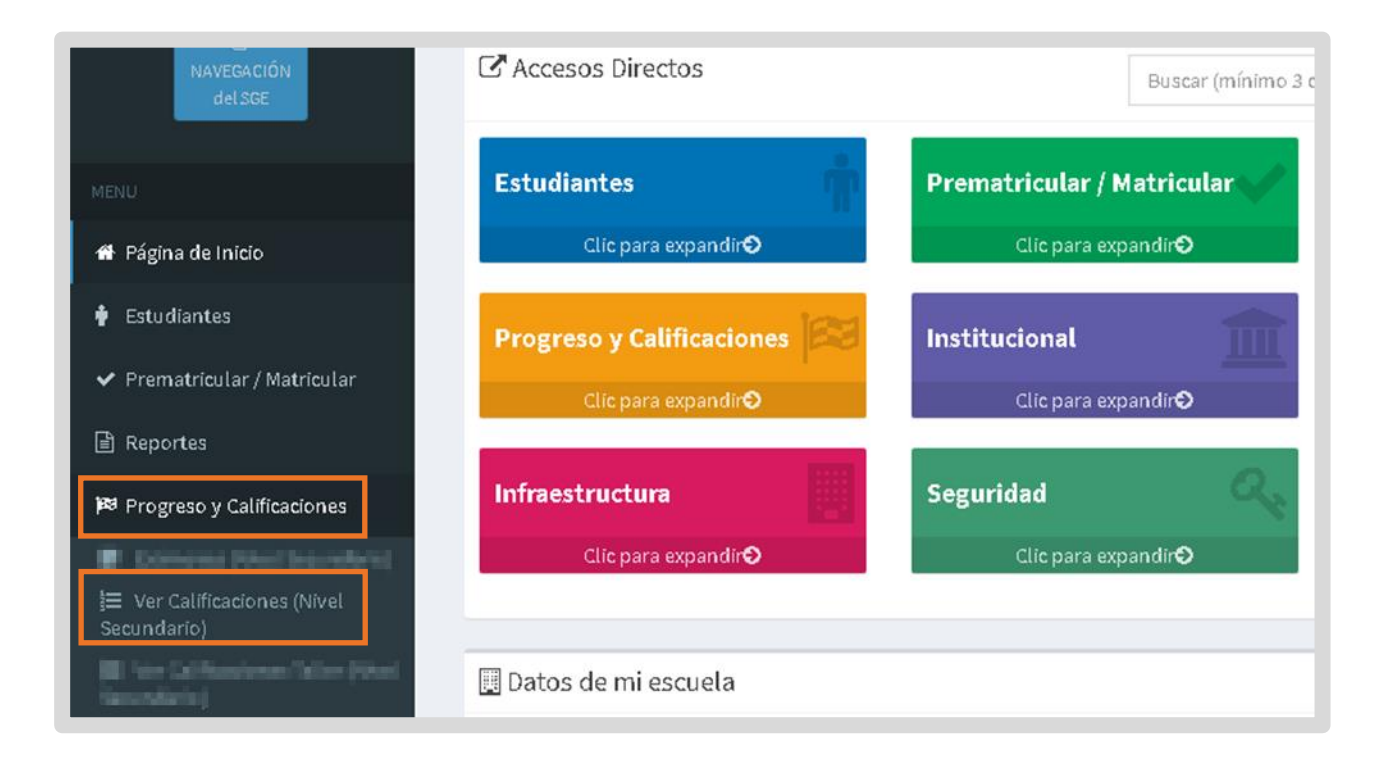

## 2. Ver Calificaciones

Al ingresar, seleccionar un curso y espacio curricular. Luego

| Ver Calificaciones                                               | reve Descripción |                       |   |                |   |                 |
|------------------------------------------------------------------|------------------|-----------------------|---|----------------|---|-----------------|
| <b>▼</b> Filtros                                                 |                  |                       |   |                |   |                 |
| Seleccione Curso, Espacio Curricular y Ciclo Le<br><b>Curso:</b> | ectivo           | Espacio Curricular:   |   | Ciclo Lectivo: |   |                 |
|                                                                  |                  | Seleccione un espacio | ~ | 2024           | ~ | Aplicar Filtros |

Actualmente, el acceso está habilitado para el ciclo lectivo 2024. Está previsto que más adelante se pueda acceder a ciclos lectivos anteriores.

El SGE muestra el listado de estudiantes y las calificaciones registradas por el docente en el curso y espacio curricular seleccionado.

- Las calificaciones E1 (promedio etapa 1), E2 (promedio etapa 2), PG (promedio general) y Co (coloquio) se resaltan en rojo cuando la nota es menor a 6.
- Las columnas FE1 (fin etapa 1) y FE2 (fin etapa 2) pueden mostrar un candado indicando que esa etapa está finalizada por el directivo.

| Second Second |
|----------------------------------------------------------------------------------------------------|
| 5  6  E2  FE2  PG  Co  Ex  PF  ES                                                                                                    |
| 6 7.5 7.5 ●                                                                                                    |
|                                                                                                    |
| 5 5.5                                                                                                    |
| •                                                                                                    |
| •                                                                                                    |
| 5 5.5                                                                                                    |

Es posible descargar la información al seleccionar

Exportar a PDF

Al abrirlo, se muestra un documento como el siguiente. Si lo desea, puede imprimirlo.

| CAPAC                                                                                                    | ITA            | CIONES SECUNDARIA               |   |        |          |      |         |      |      |   |         |         |          |     |       |                  |            | LIS       | TADO           | DE CALI    | FICACIONES          |  |
|----------------------------------------------------------------------------------------------------|----------------|---------------------------------|---|--------|----------|------|---------|------|------|---|---------|---------|----------|-----|-------|------------------|------------|-----------|----------------|------------|---------------------|--|
| Plan: <b>6871</b><br>Asignatura                                                                                                    | 97747<br>: EDU | - CICLO BASICO<br>CACIÓN FÍSICA |   |        |          |      |         |      |      |   |         |         |          |     |       | Cu               | rso: 3     | Division: | A Tu           | mo: MAÑANA | Ciclo Lectivo: 2024 |  |
| Nro Doc                                                                                                    | Sexo           | Apellido, Nombres               |   |        |          | E    | Etapa 1 |      | -    |   |         | Et      | apa 2    | _   |       | Prom.<br>General | obquio     | tamen     | Prom.<br>Final | Estado     | ]                   |  |
| _                                                                                                    |                | ( with water) and water         |   | с<br>Т | alificac | ione | s Parci | iles | Prom |   | Calific | aciones | Parciale | s F | Prom. | 7.5              | <u>0</u> - | ľ.        | 7.5            | APROBADO   | -                   |  |
| -                                                                                                    | -              | And the second second           |   | t      | 3        | +    | +       | +    | 5.5  | 8 | 9       |         | +        | ++  | 8.5   | 7                |            | <u> </u>  | 7              | APROBADO   | 1                   |  |
| 1000                                                                                                    |                |                                 | 6 | T      | 5        |      |         |      |      | 8 | 6       |         |          |     |       |                  |            |           |                | INSCRIPTO  | 1                   |  |
| and the second second sec | 10             |                                 |   | Т      |          |      |         |      |      | 1 |         |         |          |     |       |                  |            |           |                | INSCRIPTO  | 1                   |  |

## 2.1 Ver Calificaciones establecimientos con NRA

En el caso de los establecimientos que poseen Nuevo Régimen Académico (NRA), al ingresar, seleccionar un curso y espacio curricular.

| Hacer clic en Q Buscar.     |               |  |
|-----------------------------|---------------|--|
| Y VER CALIFICACIONES - NIVE | EL SECUNDARIO |  |
| -Selección de curso-        |               |  |
| Seleccione un curso         | ~             |  |
|                             |               |  |
| Seleccione una asignatura   | ~             |  |
|                             |               |  |
| Q Buscar                    |               |  |

El SGE muestra el listado de estudiantes y todas las calificaciones que hayan sido registradas.

| Resultad | dos c | le búsqueda | EXPORTAR A PDF                                                                                                  |   |      |    |     |      |    |   |      |    |   |      |    |     |      |     |    |      |     |     |      |    |     |      |     |     |     |     |        |              |
|----------|-------|-------------|----------------------------------------------------------------------------------------------------|---|------|----|-----|------|----|---|------|----|---|------|----|-----|------|-----|----|------|-----|-----|------|----|-----|------|-----|-----|-----|-----|--------|--------------|
|          |       |             |                                                                                                    |   | Eval | 1  | 1.2 | Eval | 2  | 1 | Eval | 3  | 1 | Eval | 4  |     | Eval | 5   | 1  | Eval | 5   |     | Eval | 7  |     | Eval | 8   | JE  | \$1 | JIS | 2      |              |
| Nro Doc. | Sexo  | Apellido    | Nombre                                                                                                    | N | RI   | R2 | N   | RI   | R2 | N | R1   | R2 | N | R1   | R2 | N   | R1   | R2  | N  | R1   | RZ  | N   | R1   | RZ | N   | R1   | R2  | N   | R   | NS  | R Proc | n.<br>Estado |
| -        | м     | 6001.000 I  | GASTON                                                                                                    | В | 8    | 8  | ň.  | A    | A  | s | A    | s  | A | 5    | A  | PB  | s    | A   | 5  | A    | s   | A   | s    | A  | s   | A    | s   | 8   | в   | s   | A.     |              |
| and a    | м     | 10-100      | JOELI                                                                                                    | Å | s    | A  | \$  | s    | s  |   | 5    | A  | A | s    | A  |     |      |     |    |      |     |     | 300  |    |     |      |     | A   | в   |     |        |              |
|          |       | dan.        | We and the second second second second second second second second second second second second second second se | _ |      | -  |     | _    |    | - |      | -  |   | APR  | OB | ADA | (0   | ) ( | OL | DQL  | JIO | (0) | C    | OM | PLE | ME   | NTA | RIC | )(0 | ) N | INGUI  | 10(2)        |

Puede descargar la información al seleccionar

EXPORTAR A PDF

- Al abrir el archivo, se muestra información como la siguiente.
  - Si lo desea, puede imprimirlo.

| ≡ | libreta_secundaria202105311119082 | 390.pdf 1 / 1                                                                                                    |               | -                 | -      | 92 | %             | +   |                | :    | ళ      |    |      |         |        |    |           |       |                |               |               |               |                | :               | Ł             | ē    | :  |
|---|-----------------------------------|----------------------------------------------------------------------------------------------------|---------------|-------------------|--------|----|---------------|-----|----------------|------|--------|----|------|---------|--------|----|-----------|-------|----------------|---------------|---------------|---------------|----------------|-----------------|---------------|------|----|
|   |                                   | I.P.E.T. NO.<br>SIN ASIGNAR 0 - SIN ASIGNAR - Tel<br>Plan: CICLO BASICO -<br>Espacio Curricular: CIUDADANIA Y PARTICIPACIOI | N             | _                 | _      | _  |               |     |                |      |        | _  |      |         |        | (  | Curso: PF | RIMEF | R AÑO I        | L<br>Division | .IST/<br>:: A | ADO<br>Turno: | DE C.<br>MAÑAN | ALIFI<br>IA CIO | CAC           | IONE | :s |
|   | 1                                 | Estudiantes<br>JOEL I<br>MATUS ANDRES                                                                                       | <b>N</b><br>6 | Eval 1<br>R1<br>5 | 8<br>8 |    | val 2<br>R1 R | 2 N | Eval 3<br>R1 F | 82 N | Eval 4 | R2 | Eval | 5<br>R2 | Eval 6 | R2 | Eval 7    | 2 N   | Eval 8<br>R1 R | 2 N           | 1<br>R        | JIS 2<br>N R  | Colegite       | Colleged Page   | Prom<br>Final |      |    |

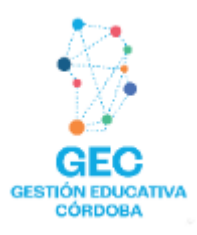

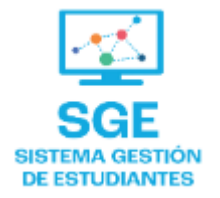

### Este contenido fue realizado por el equipo profesional de la Dirección de Sistemas y Modernización del Ministerio de Educación

#### Datos de contacto

Av. Colón 93 – 6º piso – Córdoba Capital

#### Consultas y/o Reclamos

Acceso al formulario

#### **Tutoriales**

www.cba.gov.ar/gestion-estudiantes Canal de YouTube

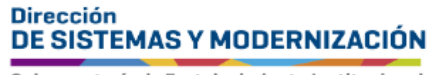

Ministerio de EDUCACIÓN

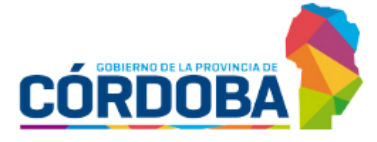

Subsecretaría de Fortalecimiento Institucional